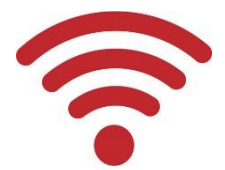

Wi-Fiによる志学台LANの接続方法

本学では、教室や共用施設などに無線LAN (Wi-Fi)の アクセスポイントを設置し、大学のネットワークに接続できる環境を提供しています。 スマートフォン・タブレット・個人PCで学内ネット ワークに接続できますが、利用する場所によって、 【SSID・ネットワークセキュリティキー】が異なる場 合がありますので注意してください。

### ネットワーク利用のルール

- 不審なサイト等は利用しない。
- 人を傷つけたり、嫌がるような書き込みなどはしない。
- 知らない人に個人情報を教えない。
- ・ Web上に名前や写真を安易に載せない。
- 違法なファイルをダウンロードしない。
- チェーンメールは送らない。
- クレジットカード番号等を安易に入力しない。
- 著作権を侵害する行為をしない。
- その他、法に触れる行為をしない。

## ノートPCの接続方法①

(QRコードから読取る方法)

※標準カメラからQRコードの読取りが出来ない場合、予め読み込み可能なアプリをインストールしておく必要があります。

①スタートメニューから「カメラ」を起動し、「バーコードモード」を選択

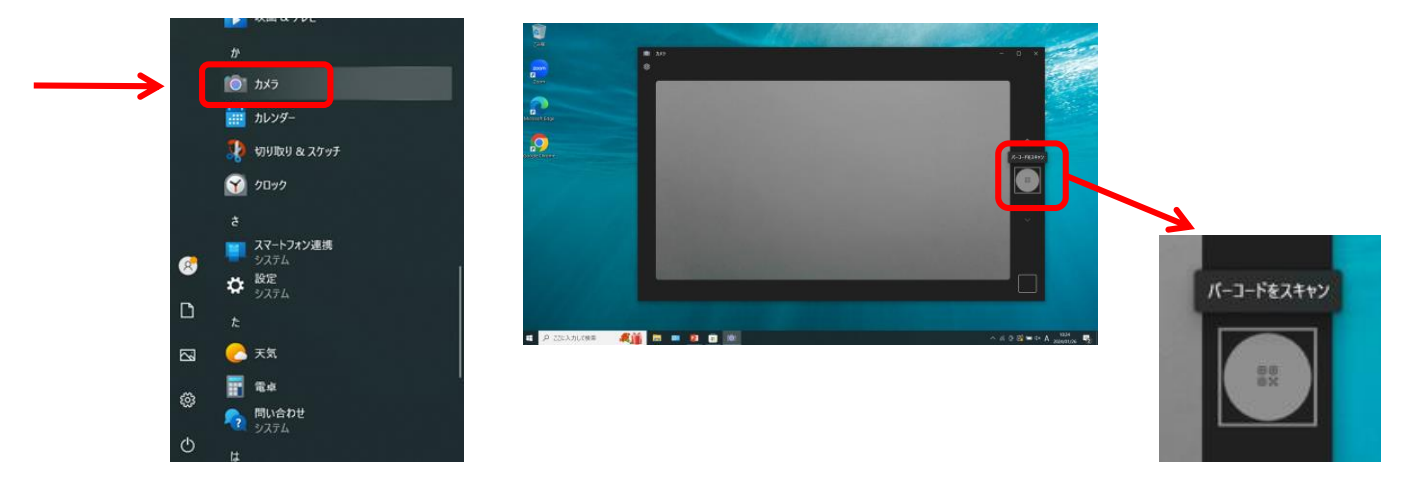

2QRコードをカメラに映すとURLが表示されるので、クリックすれば接続完了

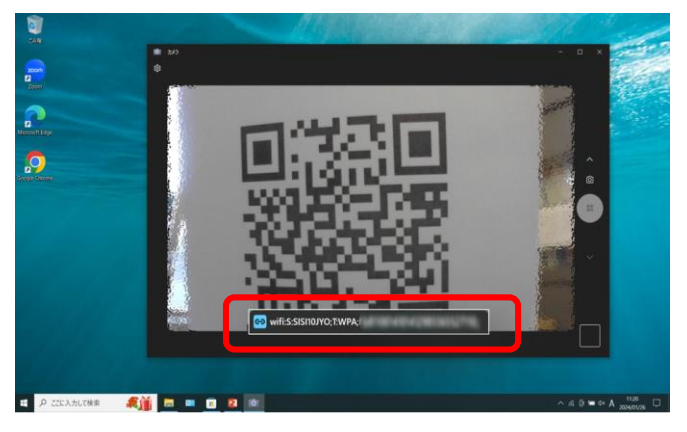

③ブラウザーを立上げ、認証画面が表示されたら、**P.4**の手順で認証を済ませてください

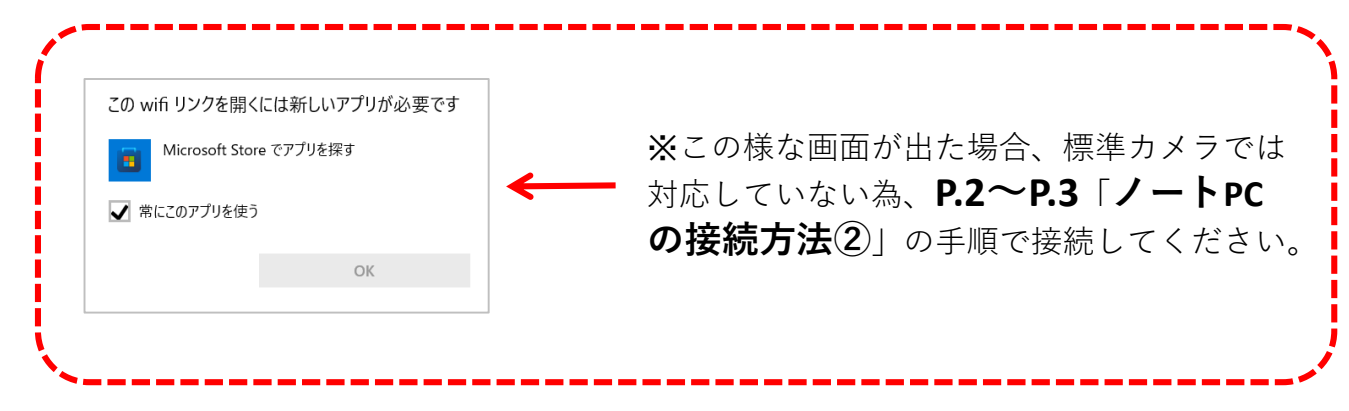

## ノートPCの接続方法②

(まず掲示のSSID・Keyを確認しておきましょう)

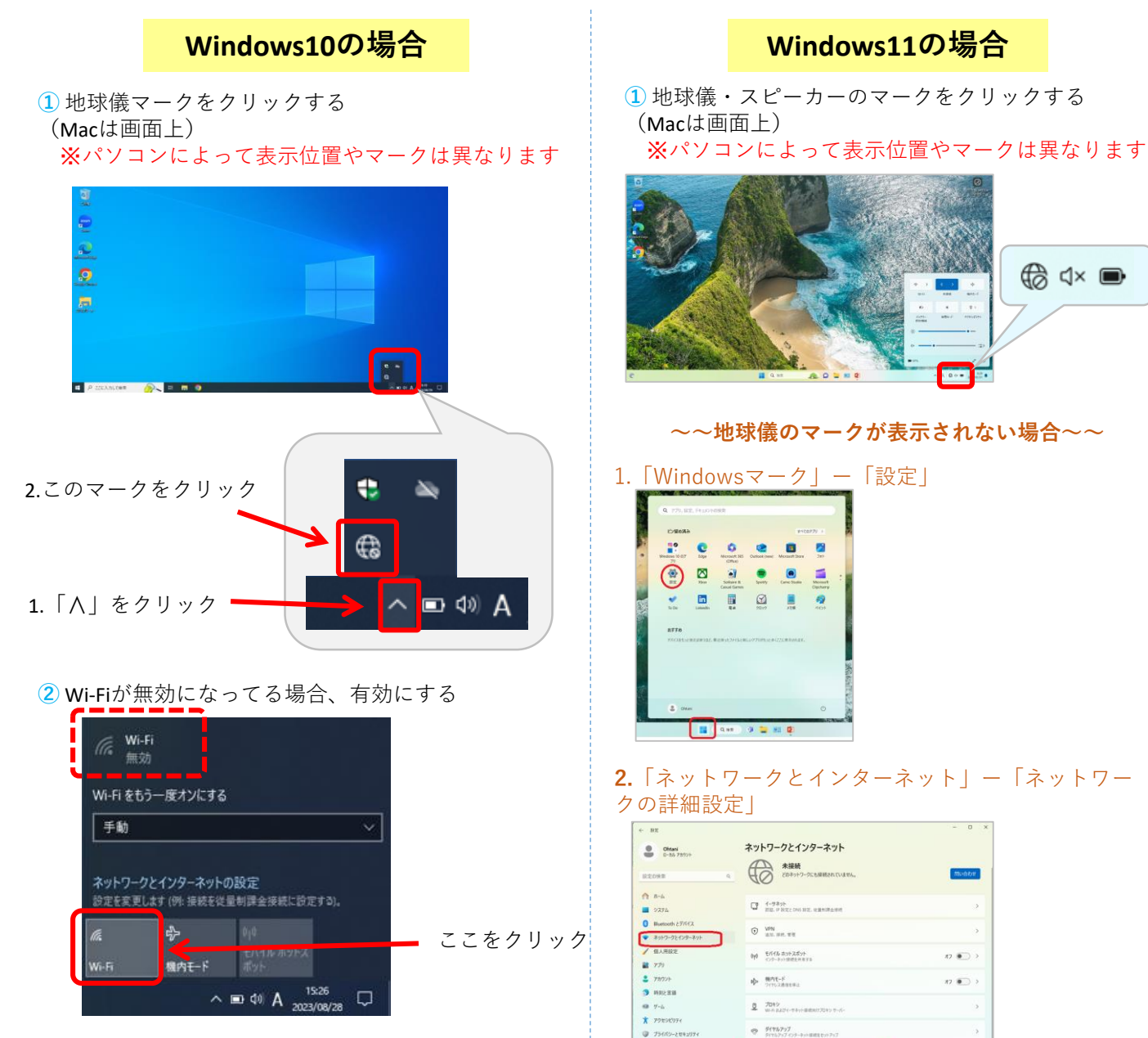

③複数表示された場合は、該当のSSIDをクリック 「SISI10JYO」の場合はこれをクリック

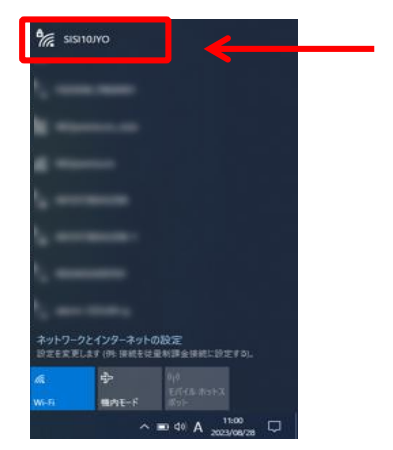

#### **3.**「Wi-Fi」の「Enable」をクリック

マ キットワークの詳細設定
 オットワークの詳細設定
 オットワークの詳細設定
 オットワーク アクワーを表示。 ネットワ

| ← 股定                                                            |                                                                | - 0 ×   |  |  |
|-----------------------------------------------------------------|----------------------------------------------------------------|---------|--|--|
| Chani<br>B-36 7707+ ネットワークとインターネット > ネットワークの詳細設定<br>4969-07979- |                                                                |         |  |  |
| 設定の検索 Q                                                         | R Wi-Fi<br>Intel/R) Wireless-AC 9462                           | Enable  |  |  |
| ☆ ホーム ■ システム                                                    | Bluetooth ネットワーク接続<br>Bluetooth Device (Personal Area Network) | 無効にする ~ |  |  |
| <ul> <li>Bluetooth とデバイス</li> <li>▼ ネットワークとインターネット</li> </ul>   | 「「 イージネット<br>未提続] Realitek PCIe GbE Family Controller          | 無効にする ~ |  |  |
| / 個人用設定                                                         |                                                                |         |  |  |

#### 4.「無効にする」の表示になれば有効の状態

| (î¢ | Wi-Fi<br>FS030W_P804901   Intel(R) Wireless-AC 9462 | 無効に |
|-----|-----------------------------------------------------|-----|
|     |                                                     |     |

 ④「自動的に接続」に☑を入れる (チェックを入れておくと、次回から自動で 接続される)

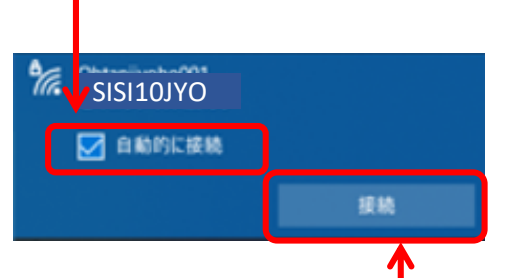

「接続」をクリック

⑤「ネットワークセキュリティキーの入力」 には、教室内に掲示されてるKeyを入力

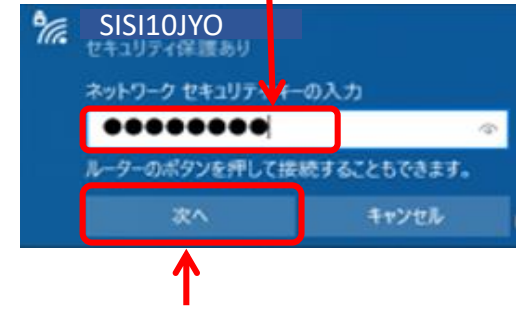

- 6 「次へ」をクリック
- ⑦ 「接続済み」になれば完了

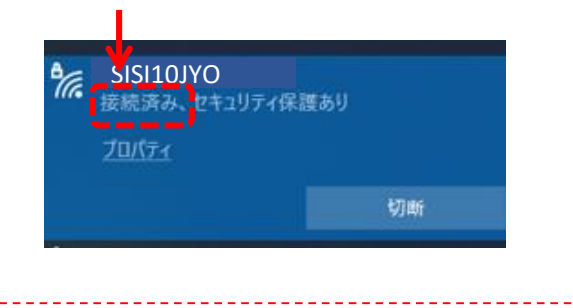

- 「接続済み」にならなければ、Keyの入力間違い と思われるので、再度Keyを入れ直す
- このマークになれば、接続完了 (※パソコンによっては、マークが異なる場合が あります)

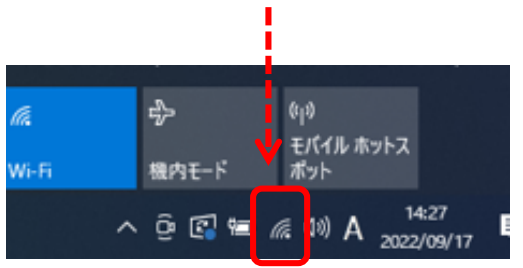

② Wi-Fiが無効になってる場合、有効にする (青になれば有効)

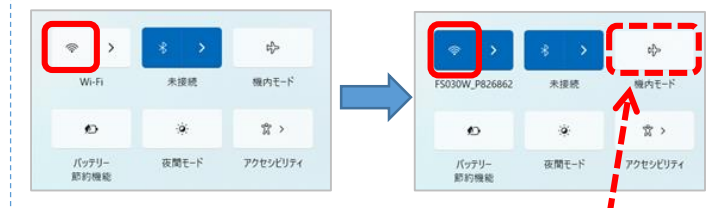

※機内モードは無効にしておく

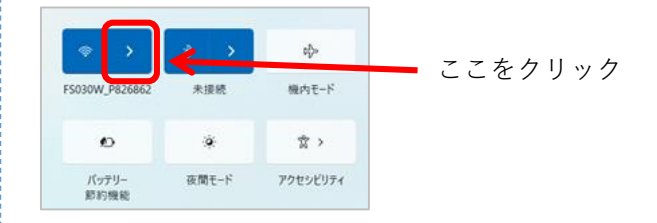

#### ③複数表示された場合は、該当のSSIDをクリック

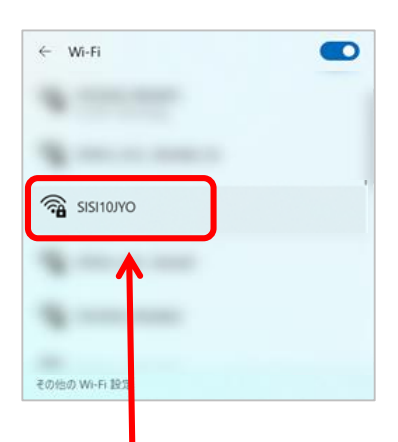

- 1.「SISI10JYO」の場合はこれをクリック
- 2.「自動的に接続」に図を入れ「接続」をクリック
- ネットワークセキュリティキーの入力」に、
   教室内に掲示してるKeyを入力

このマークになれば、接続完了 (※パソコンによっては、マークが異なる場合が あります)

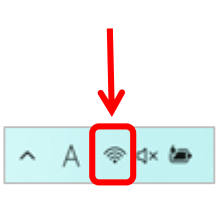

## ◆「認証画面」が表示されたらログインしてください ◆

※Google ChromeやEdge等のブラウザを起動すると、「認証画面」が表示 されるので、認証を済ませます。

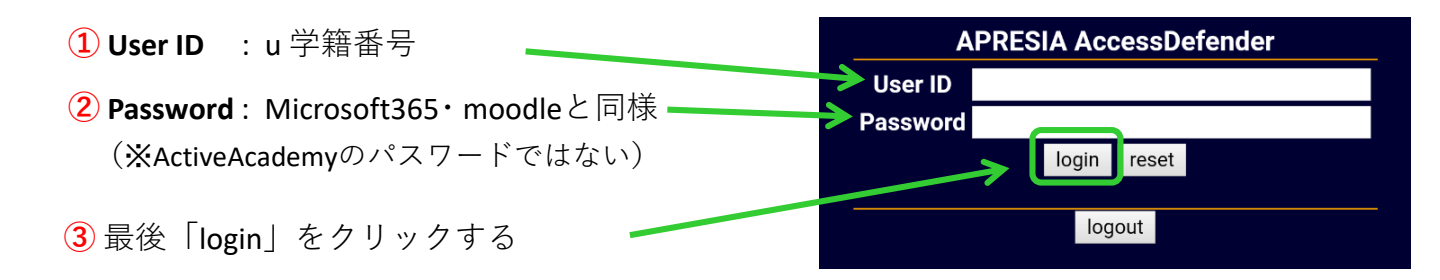

④「Login success」になれば、Wi-Fiの利用が可能になります。
 (接続できない場合は、戻る「←」をクリックし、再度パスワードを入れ直してください)

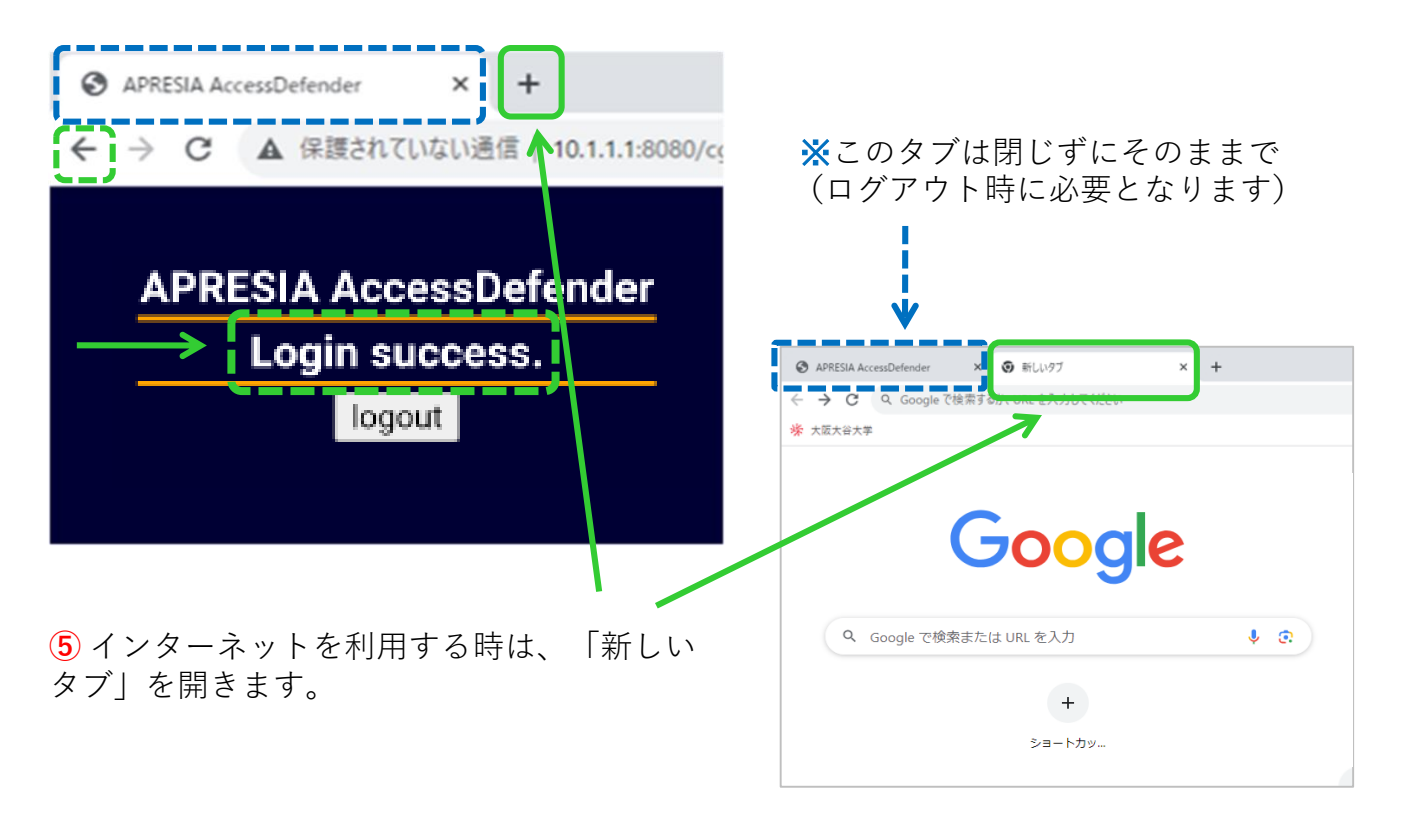

⑥ ネットワーク利用後は、Login時ので囲ったタブを選択し、「logout」を クリックして終了してください。

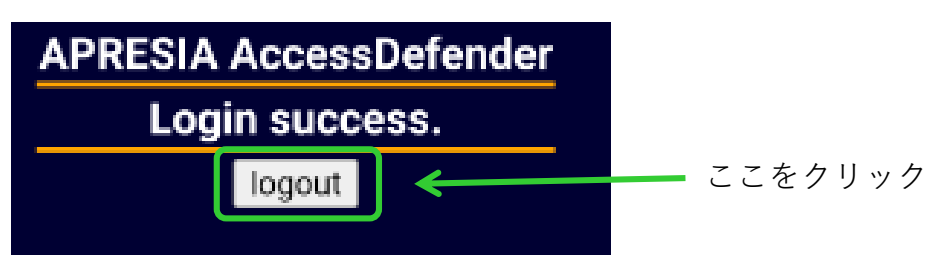

### スマートフォンの接続方法

接続前に確認しましょう!

- ・機内モードをオフにする
- ・Wi-Fi機能を「ON」にする

~ 設定方法(機種によって操作は異なります)~ ホーム画面から「設定」-「Wi-Fi」-「ON」に切替ます

# [Android]

- Googleレンズ・QRコードリーダー等を起動
- QRコード読み取り
- ③ 「ネットワークに参加」又は「ネットワークに接続」をタップ

# [iPhone / iPad]

- ① 標準カメラ起動
- ② QRコード読み取り
- ③「ネットワーク"\*\*\*\*\*"に接続」をタップ

認証画面が表示されたら、**P.4**の①~③と同様の手順で、認証を済ませます。

※認証済ませてもWi-Fiが繋がらない場合は、画面右上の「:」マークを タップし、「このネットワークをそのまま使用」をタップする。

> Wi-Fi 機能が「ON」の状態でも接続できない場合 「ON → OFF → ON」とタップして再接続してみてください。 それでも繋がらない場合、端末を再起動してください。

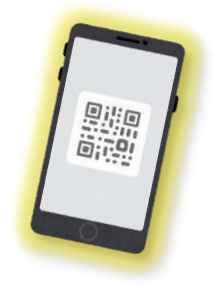

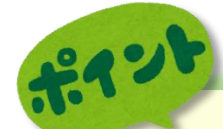